## **For Returning Users**

NORTH AMERICAN DIVISION

Adventist Church

Seventh-day

**Step 1:** Vaya a <u>https://www.nadadventist.org/asv</u> y busque la seccion donde dice "login for existing accounts" (iniciar sesion con una cuenta existente)

**Step 2:** introduzca su usuario y contrasena (username and password ) que usted creo cuando se registro por primera vez. Si no recuerda su informacion haga clic en donde dice"need login information"

| LOGIN FOR EXISTING ACCOUNTS |         |  |
|-----------------------------|---------|--|
| Username:                   | _       |  |
| sda-admin-37469             |         |  |
| Password:                   |         |  |
| •••••                       | Sign In |  |
| Need login information?     | 3       |  |

**Step 3:** despues de iniciar sesion, seras dirigido a completar cualquier parte del proceso que no este completada. Si necesita entrenamiento, podra ver la opcion de completarlo, si necesita el "background check" o chequeo de antecedents, usted vera en la pantalla un mensaje que lo dirijira a completra el proceso de background check.

Para visualizar su informacion, seleccione la opcion que dice "My Report" en el listado del lado derecho:

## My Report

## BACKGROUND SCREENING

| Date       | Type & Provider | Name Submitted | Run By       | Status             | Results |
|------------|-----------------|----------------|--------------|--------------------|---------|
| 07/23/2019 | L2<br>vv        |                | REGISTRATION | Pending Submission |         |

## TRAINING

None

Si necesitas actualizar tus datos, selecciona "Update My account" en la esquina superior derecha:

| Edit My Informatio    | 'n                                                                    |        |  |
|-----------------------|-----------------------------------------------------------------------|--------|--|
| User ID:              | sda-admin-37469                                                       |        |  |
| First Name:           | test                                                                  | ]      |  |
| Last Name:            | test                                                                  | _      |  |
| Email:                | test@ncsrisk.org                                                      | 4      |  |
| Password:             |                                                                       | ]      |  |
| Date of Birth:        | 04/11/2001                                                            |        |  |
| Address:              | 27 Benedict Street                                                    | ]      |  |
| Address Cont'd:       |                                                                       |        |  |
| City:                 | Norwalk                                                               | ]      |  |
| State:                | CT - Connecticut                                                      | T      |  |
| ZIP:                  | 06850                                                                 | ]      |  |
| Daytime Phone:        |                                                                       | ]      |  |
| Evening Phone:        |                                                                       | ]      |  |
| Primary Location:     | Administration                                                        | •      |  |
| Additional Locations: | Bayberry Christian Adventist                                          | School |  |
| Roles:                | Add/ <u>Remove locations</u><br>Deacon/Deaconess<br>Music (Volunteer) |        |  |
|                       | Add/Remove roles Save Cancel                                          |        |  |